## **Setup Guide**

**DSP Bundle** 

# **Extron Certified DSP Bundle for** Zoom<sup>®</sup> Rooms – Medium Room

Zoom Rooms Certified Design Solution

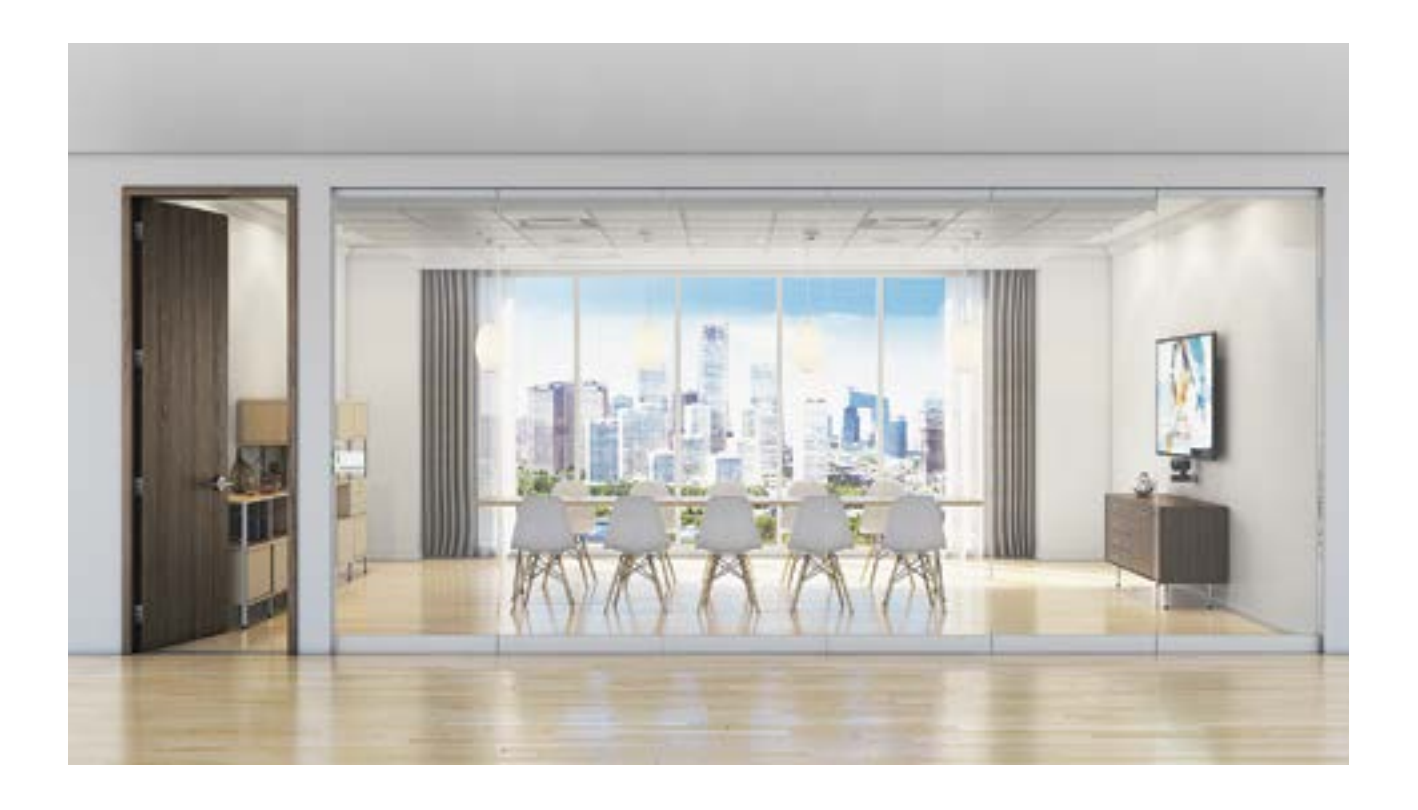

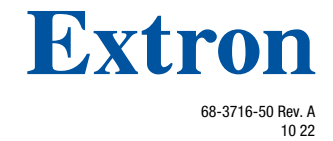

#### **Safety Instructions**

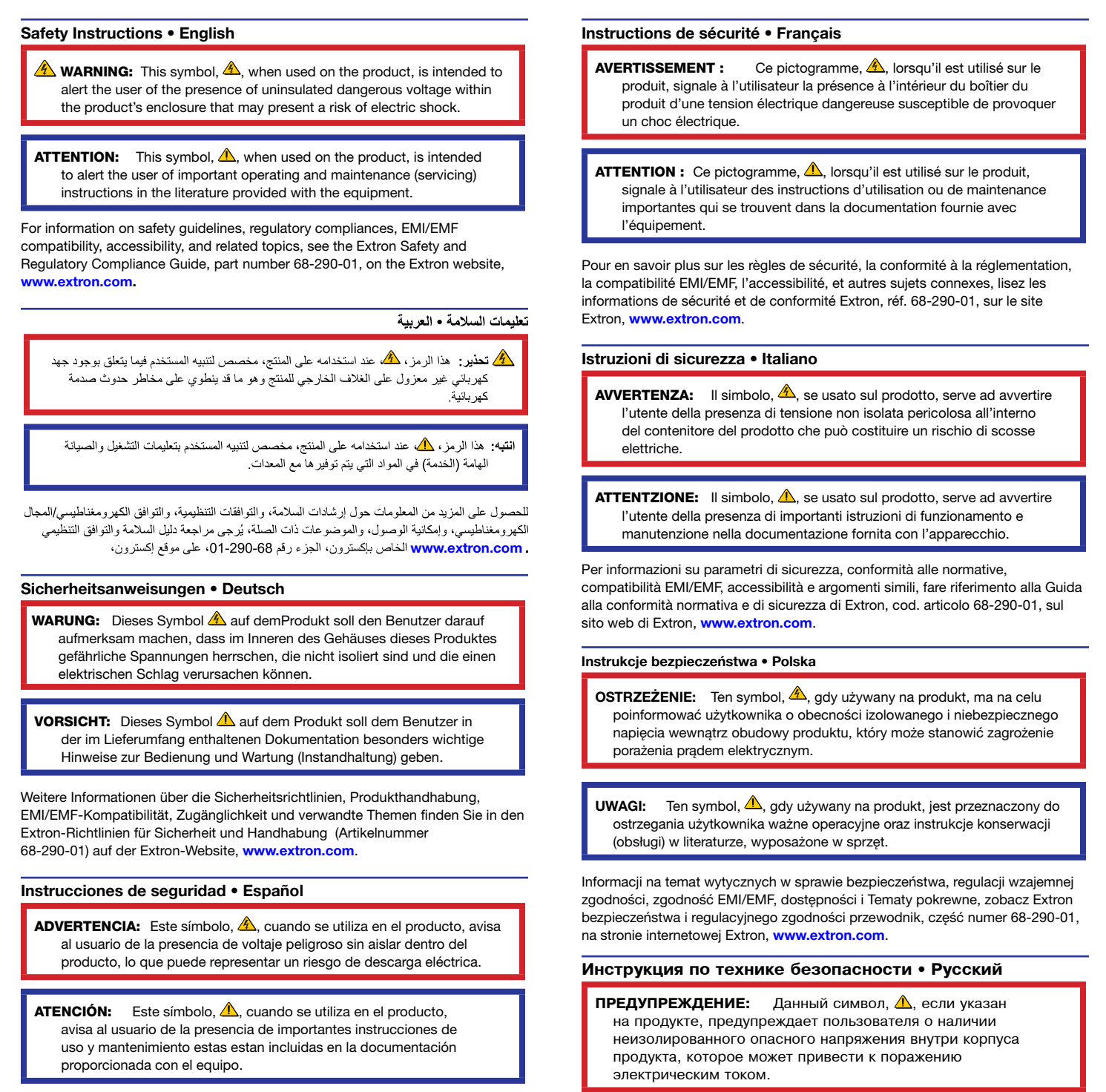

Para obtener información sobre directrices de seguridad, cumplimiento de normativas, compatibilidad electromagnética, accesibilidad y temas relacionados, consulte la Guía de cumplimiento de normativas y seguridad de Extron, referencia 68-290-01, en el sitio Web de Extron, **www.extron.com**.

ВНИМАНИЕ: Данный символ, ▲, если указан на продукте, предупреждает пользователя о наличии важных инструкций по эксплуатации и обслуживанию в руководстве, прилагаемом к данному оборудованию.

Для получения информации о правилах техники безопасности, соблюдении нормативных требований, электромагнитной совместимости (ЭМП/ЭДС), возможности доступа и других вопросах см. руководство по безопасности и соблюдению нормативных требований Extron на сайте Extron: , www.extron.com, номер по каталогу - 68-290-01.

#### 安全说明 • 简体中文

警告: ▲产品上的这个标志意在警告用户,该产品机壳内有暴露的危险 电压,有触电危险。

**注意**: ▲产品上的这个标志意在提示用户,设备随附的用户手册中有重要的操作和维护(维修)说明。

关于我们产品的安全指南、遵循的规范、EMI/EMF 的兼容性、无障碍使 用的特性等相关内容,

敬请访问 Extron 网站, www.extron.com, 参见 Extron 安全规范指南, 产品编号 68-290-01。

#### 安全記事 • 繁體中文

警告: ▲ 若產品上使用此符號,是為了提醒使用者,產品機殼內存在未隔離的危險電壓,可能會導致觸電之風險。

**注意** ▲ 若產品上使用此符號, 是為了提醒使用者, 設備隨附的用戶手冊中有重要的操作和維護 (維修) 説明。

有關安全性指導方針、法規遵守、EMI/EMF 相容性、存取範圍和相關主題的詳細資訊, 請瀏覽 Extron 網站: www.extron.com, 然後參閱《Extron 安全性與法規遵守手 冊》,準則編號 68-290-01。 安全上のご注意・日本語

警告: この記号 が製品上に表示されている場合は、筐体内に絶縁されて いない高電圧が流れ、感電の危険があることを示しています。

注意: この記号 ▲ が製品上に表示されている場合は、本機の取扱説明書に 記載されている重要な操作と保守(整備)の指示についてユーザーの注意 を喚起するものです。

安全上のご注意、法規厳守、EMI/EMF適合性、その他の関連項目に ついては、エクストロンのウェブサイト (www.extron.com) より 『Extron Safety and Regulatory Compliance Guide』 (P/N 68-290-01) をご覧ください。

#### 안전 지침・한국어

**경고:** 이 기호 ▲ 가 제품에 사용될 경우, 제품의 인클로저 내에 있는 접지되지 않은 위험한 전류로 인해 사용자가 감전될 위험이 있음을 경고합니다.

**주의:** 이 기호 ⚠️ 가 제품에 사용될 경우, 장비와 함께 제공된 책자에 나와 있는 주요 운영 및 유지보수(정비) 지침을 경고합니다.

안전 가이드라인, 규제 준수, EMI/EMF 호환성, 접근성, 그리고 관련 항목에 대한 자세한 내용은 Extron 웹 사이트(www.extron.com)의 Extron 안전 및 규제 준수 안내서, 68-290-01 조항을 참조하십시오.

#### Copyright

© 2020 - 2022 Extron. All rights reserved.

#### Trademarks

All trademarks mentioned in this guide are the properties of their respective owners.

The following registered trademarks<sup>®</sup>, registered service marks<sup>(SM</sup>), and trademarks<sup>(TM</sup>) are the property of RGB Systems, Inc. or Extron (see the current list of trademarks on the **Terms of Use** page at **www.extron.com**):

#### Registered Trademarks<sup>(®)</sup>

Cable Cubby, ControlScript, CrossPoint, DTP, eBUS, EDID Manager, EDID Minder, Extron, eLink, Flat Field, FlexOS, Glitch Free, Global Configurator, Global Scripter, GlobalViewer, Hideaway, HyperLane, IP Intercom, IP Link, Key Minder, LinkLicense, Locklt, MediaLink, MediaPort, NAV, NetPA, PlenumVault, PoleVault, PowerCage, PURE3, Quantum, ShareLink, Show Me, SoundField, SpeedMount, SpeedSwitch, StudioStation, System *INTEGRATOR*, TeamWork, TouchLink, V-Lock, VN-Matrix, VoiceLift, WallVault, WindoWall, XPA, XTP, XTP Systems, and ZipClip.

Registered Service Mark<sup>(SM)</sup>: S3 Service Support Solutions

#### Trademarks (TM)

AAP, AFL (Accu-RATE Frame Lock), ADSP (Advanced Digital Sync Processing), AVEdge, CableCover, CDRS (Class D Ripple Suppression), Codec Connect, DDSP (Digital Display Sync Processing), DMI (Dynamic Motion Interpolation), Driver Configurator, DSP Configurator, DSVP (Digital Sync Validation Processing), EQIP, Everlast, FastBite, Flex55, FOX, FOXBOX, IP Intercom HelpDesk, MAAP, MicroDigital, Opti-Torque, PendantConnect, ProDSP, QS-FPC (QuickSwitch Front Panel Controller), Room Agent, Scope-Trigger, SIS, Simple Instruction Set, Skew-Free, SpeedNav, Triple-Action Switching, True4K, True8K, Vector<sup>™</sup> 4K, WebShare, XTRA, and ZipCaddy

## **FCC Class B Notice**

**NOTE:** This device complies with part 15 of the FCC rules. Operation is subject to the following two conditions: (1) This device may not cause harmful interference, and (2) This device must accept any interference received, including interference that may cause undesired operation.

This equipment has been tested and found to comply with the limits for a Class B digital device, pursuant to part 15 of the FCC rules. These limits provide reasonable protection against harmful interference in a residential installation. This equipment generates, uses, and can radiate radio frequency energy and, if not installed and used in accordance with the instructions, may cause harmful interference to radio communications. There is no guarantee that interference will not occur. If this equipment does cause interference to radio or television reception, which can be determined by turning the equipment off and on, you are encouraged to try to correct the interference by one or more of the following measures:

- Reorient or relocate the receiving antenna.
- Increase the separation between the equipment and receiver.
- Connect the equipment into an outlet on a circuit different from that to which the receiver is connected.
- Consult the dealer or an experienced radio/TV technician for help.

In order to maintain compliance with FCC regulations, shielded cables must be used with this equipment. Operation with non-approved equipment or unshielded cables is likely to result in interference to radio and TV reception. The user is cautioned that changes and modifications made to the equipment without the approval of the manufacturer could void the user's authority to operate this equipment.

**NOTE:** For more information on safety guidelines, regulatory compliances, EMI/EMF compatibility, accessibility, and related topics see the Extron Safety and Regulatory Compliance Guide on the Extron website.

## **Conventions Used in this Guide**

In this user guide, the following are used:

## **Notifications**

### DANGER:

- Will result in serious injury or death.
- Entraînera des blessures graves ou la mort.

#### **ATTENTION:**

- Risk of property damage.
- Risque de dommages matériels.

**NOTE:** A note draws attention to important information.

## **Specifications Availability**

Product specifications are available on the Extron website, **www.extron.com**.

## **Extron Glossary of Terms**

A glossary of terms is available at **www.extron.com/technology/glossary.aspx**.

# Contents

## Introduction.....1

| About this Guide     | 1 |
|----------------------|---|
| Overview             | 1 |
| Requirements         | 1 |
| Application Diagrams | 2 |
| Installation Details | 3 |
| Audio Cables         | 3 |
| Speaker Installation | 4 |

## 

| Configuration Overview                      | 5  |
|---------------------------------------------|----|
| Sennheiser TeamConnect Ceiling 2 Setup      | 6  |
| Sennheiser TeamConnect Ceiling 2            | 6  |
| Setting Network Settings                    | 6  |
| Beam-steering and Exclusion Zone            |    |
| Adjustments (Optional)                      | 7  |
| Dante Controller Setup                      | 8  |
| Creating Subscriptions Between the Sennheis | er |
| TCC2 and the Extron DMP 64 Plus C V AT      | 8  |
| Extron DMP 64 Plus C V AT Setup             | 11 |
| USB Naming                                  | 13 |
| Edit Macros                                 | 14 |
| Zoom Rooms Setup                            | 15 |

## Advanced Settings and Troubleshooting ..... 16

| DMP Plus Acoustic Echo Cancellation (AEC). | 16 |
|--------------------------------------------|----|
| AEC Setup Overview                         | 16 |
| AEC Dialog                                 | 17 |
| Technical Support                          | 18 |

## Introduction

This section provides an overview of the Extron Certified DSP Bundle for Zoom Rooms — Medium Room. Topics include:

- About this Guide
- Overview
- Requirements
- Application Diagrams
- Installation Details

## **About this Guide**

This guide describes the integration of the Extron Certified DSP Bundle for Zoom<sup>®</sup> Rooms - Medium Room system.

## **Overview**

Zoom and Extron have come together to provide Zoom Rooms solutions with our certified hardware. Now it is easier than ever to stay connected with flexibility of realtime collaboration from anywhere. The products in our Zoom Rooms Certified Design Solutions have been designed and meticulously tested for best-in-class performance and ease of use.

## **Requirements**

|                    | Extron Equipment List                                                     |          |
|--------------------|---------------------------------------------------------------------------|----------|
| Product            | Description                                                               | Quantity |
| DMP 64 Plus C V AT | 6x4 Digital Matrix Processor w/ AEC, VoIP, & Dante®                       | 1        |
| XPA U 1002-70V     | Two-Channel Amplifier, 100 watts at 70 volts                              | 1        |
| SF 3CT LP          | 3" Full-Range Ceiling Speakers, 70/100V, Pair                             | 1        |
| SPK16P             | 16 AWG Plenum Speaker Cable - 75' (22.8 m)                                | 1        |
| USB CFG cable      | USB A Male to USB Mini B Male 6' (1.8 m)                                  | 1        |
| Audio cable        | Balanced audio cable for audio DSP output to amplifier input - 6' (1.8 m) | 1        |
| Network cable      | Cat-6 Plenum network cable - 35' (10.7 m)                                 | 2        |
| Network cable      | Cat-6 Non-Plenum network cable - 6' (1.8 m)                               | 1        |

| Sennheiser <sup>®</sup> Equipment List |                                      |          |  |  |  |  |
|----------------------------------------|--------------------------------------|----------|--|--|--|--|
| Product                                | Description                          | Quantity |  |  |  |  |
| TeamConnect Ceiling 2                  | Beamforming Ceiling Microphone array | 1        |  |  |  |  |
| SL CM EB US                            | Ceiling Mic Extension Brackets US    | 1        |  |  |  |  |

|                                                                                                    | Additional Required Equipment                                                                                                |          |  |  |  |  |  |
|----------------------------------------------------------------------------------------------------|----------------------------------------------------------------------------------------------------|----------|--|--|--|--|--|
| Product                                                                                                    | Description                                                                                                    | Quantity |  |  |  |  |  |
| Zoom Room computer                                                                                                    | Zoom Rooms computer with camera and control interface                                                                        | 1        |  |  |  |  |  |
| Network switch                                                                                                    | 10-port PoE network switch                                                                                                   | 1        |  |  |  |  |  |
| Windows <sup>®</sup> computer<br>or laptop                                                                                  | Computer MUST contain the following:<br>• Extron DSP Configurator<br>• Dante Controller<br>• Sampleiser TCC2 Control Cocknit | 1        |  |  |  |  |  |
|                                                                                                    | Extron DSP Configuration *.zip files                                                                                         |          |  |  |  |  |  |
| <b>NOTE:</b> The Windows computer or laptop is required for adjustments and can be disconnected after system configuration. |                                                                                                    |          |  |  |  |  |  |

## **Application Diagrams**

The following illustrations are examples of configuring the DMP 64 Plus C V AT for use with Zoom in a conference room.

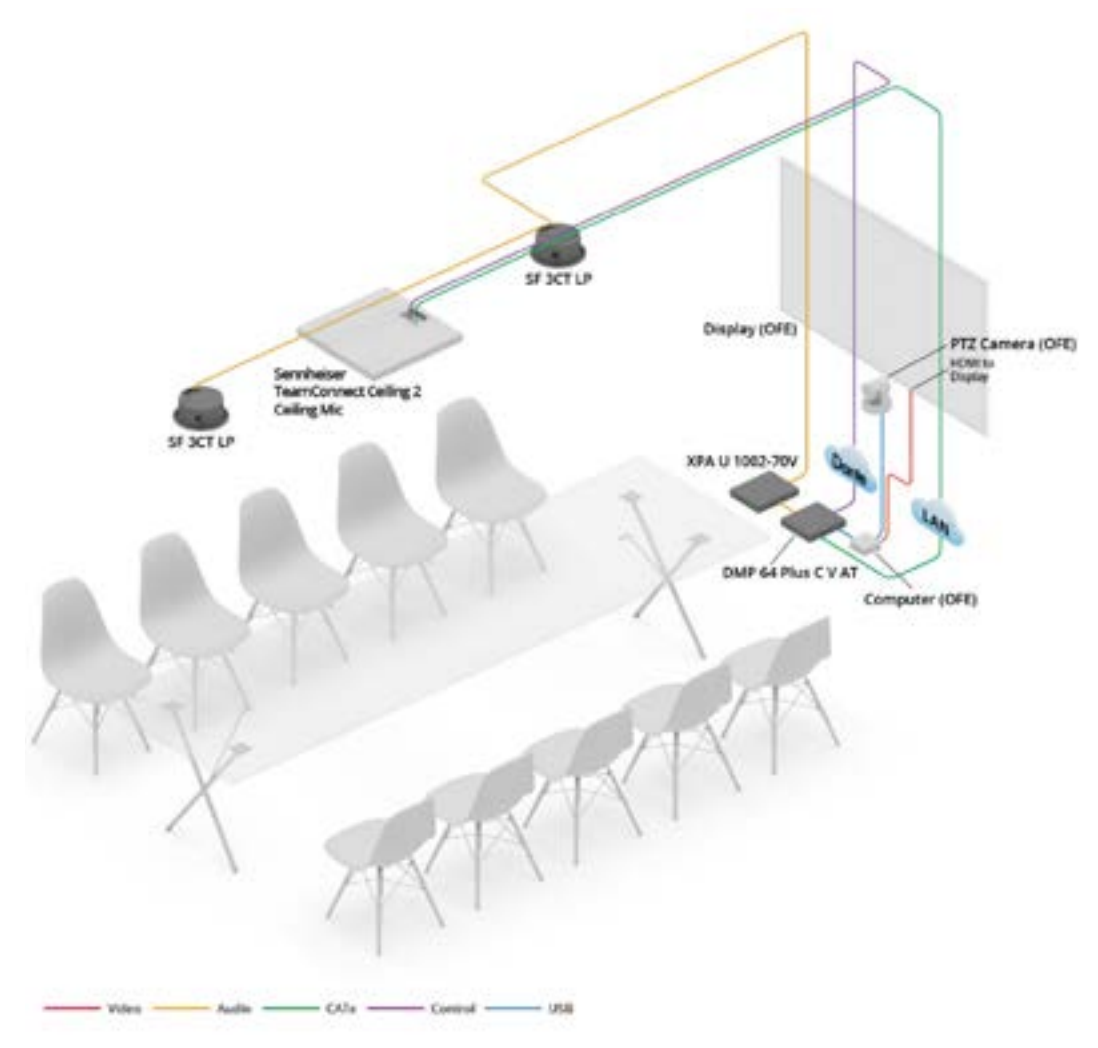

Figure 1. Conference Room Application Example

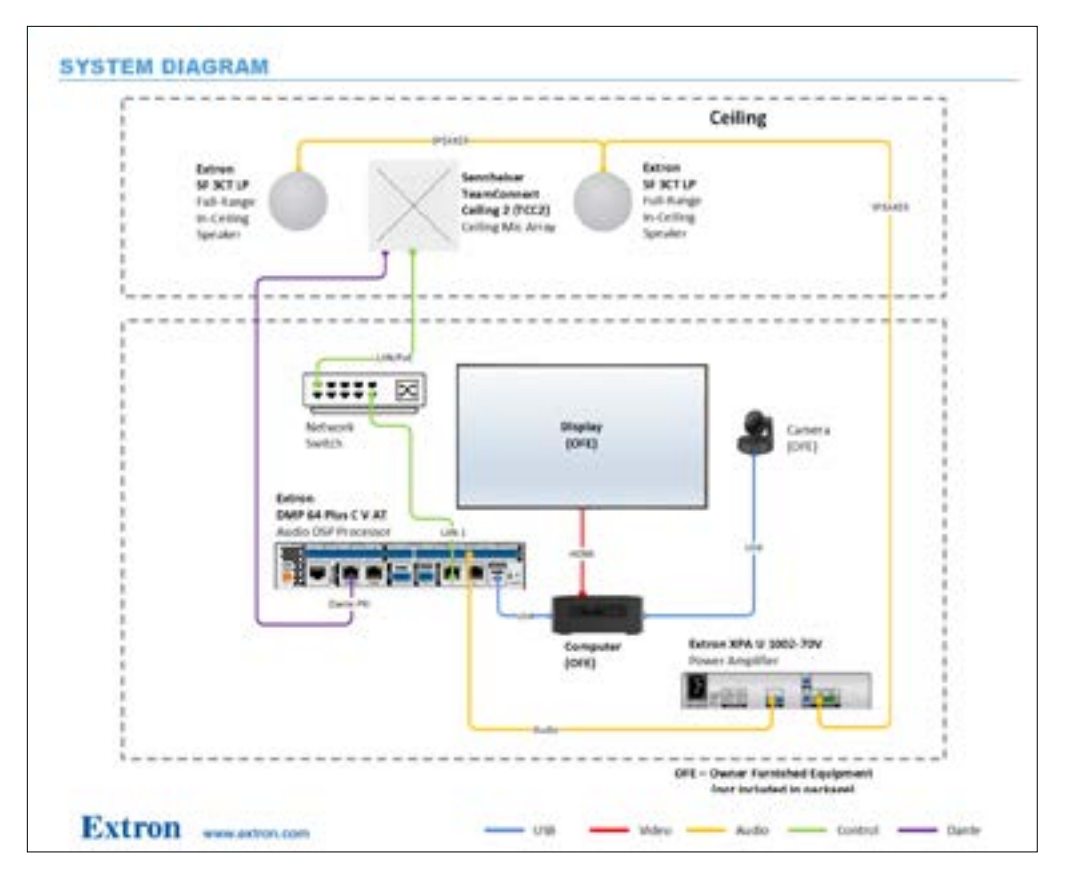

#### Figure 2. System Diagram Example

**NOTE:** The supplied network switch is manageable. However, the default configuration is sufficient for this solution to function.

## **Installation Details**

## **Audio Cables**

See figure 3 for the connections needed between the DMP Plus and the XPA U amplifier. Use the supplied balanced audio cable to connect each product.

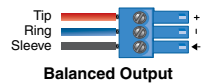

DMP Plus 3-pole Audio Output wiring

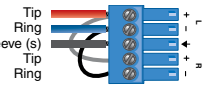

XPA U 5-pole Balanced Dual Mono Input

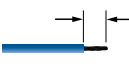

<sup>3</sup>/<sub>16</sub>" (5 mm) MAX. Do not tin the wires!

Figure 3. Captive Screw Audio Cable Wiring

## **Speaker Installation**

During installation of the speakers, please ensure the rotary tap selector switch is set to 70 V, 16W.

For detailed setup instructions please see the SF 3CT LP Setup Guide.

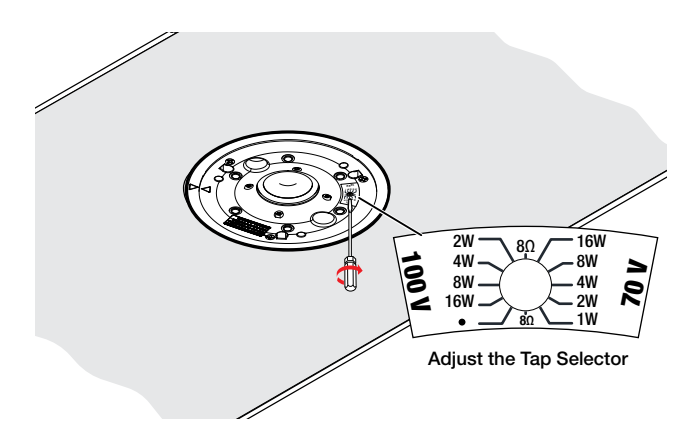

Figure 4. Adjusting the Speaker

# Configuration

This section provides information on the following topics:

- Configuration Overview
- Sennheiser TeamConnect Ceiling 2 Setup
- Dante Controller Setup
- Extron DMP 64 Plus C V AT Setup
- Zoom Rooms Setup

## **Configuration Overview**

1. Unbox and connect the provided hardware using the diagram in figure 2 on page 3.

**NOTE:** Do not connect the USB cable between the Zoom Rooms (ZR) computer and Extron DMP Plus until after the Extron DMP Plus is completely configured.

- 2. Install the following software utilities on the computer:
  - Extron DSP Configurator Software
  - Dante Controller Software
  - Sennheiser Control Cockpit Software
- 3. Download the following from the Extron website (www.extron.com/zoom):
  - Extron Certified DSP Large Room Bundle .zip folder

## Sennheiser TeamConnect Ceiling 2 Setup

### Sennheiser TeamConnect Ceiling 2

Sennheiser TeamConnect 2 (TCC2) audio output is connected to the Extron DMP Plus series via the Dante audio connection.

An additional PoE/Control connection is required to support LED feedback, microphone mute controls as well as powering the ceiling microphone. Figure 5 shows the browser-based Control Cockpit interface used to detect and identify the TCC2.

The browser-based Control Cockpit interface detects and identifies the TCC2 using mDNS when the network cable is attached to the TCC2 Ethernet PoE/Ctrl port and the microphone array is powered on.

| <b>2</b> 2 s | ENNHE  | ISER           |          | Cockpit            | Devices      | Location                      |                       |                    | Messag        | - |
|--------------|--------|----------------|----------|--------------------|--------------|-------------------------------|-----------------------|--------------------|---------------|---|
| De           | vice L | ist ov devices |          |                    |              |                               |                       | + Add device       | 🕀 Export list |   |
| -            | eft.   |                | f dae by | type Filter by S   | ication Fill | e by device state<br>arrial v | Filter by ballery ble | Filter on identify | -             |   |
|              | here   | New            | Location | Drives information |              | ananites type: [              | Dettro                | ulenaring j        | thereby (     |   |
|              | ×      | 1002-A         |          |                    |              |                               |                       |                    | ۲             |   |

#### Figure 5. Control Cockpit Interface

From this interface, carry out the following actions:

- Setting Network Settings
- Beam-steering and Exclusion Zone Adjustments (Optional)

### **Setting Network Settings**

Set and document the IP address and host name of the device. This is required later.

| 4 4                                      | ido 🕐 i                                                         | Epiners | E Device                | ds Netw                                      | ork. |                         |                                         |   |                                              |                                                 |
|------------------------------------------|-----------------------------------------------------------------|---------|-------------------------|----------------------------------------------|------|-------------------------|-----------------------------------------|---|----------------------------------------------|-------------------------------------------------|
| amConn                                   | ect Ceiling 2 1=                                                |         |                         |                                              |      |                         |                                         |   |                                              | •                                               |
| ithernet t                               | Settings                                                        | ۲       | DANTE Prima             | y Settings                                   | ۵    | DANTE Secondary         | Settings                                | Ø | MAC Addresses                                | 0                                               |
| P mode<br>nDNS<br>p<br>lubnet<br>Jataway | Automatic IP<br>Off<br>192.198.1.31<br>255.255.255.0<br>0.0.0.0 |         | gr<br>Subnet<br>Gateway | 192, 198, 1,31<br>295, 295, 295, 0<br>0,00,0 |      | gP<br>Subret<br>Galaway | 192.168.1.31<br>256.256.256.0<br>0.00.0 |   | Ethernet<br>DANTE Primary<br>DANTE Secondary | 001868AA.974E<br>001868A8.001A<br>001868A8.001A |
|                                          |                                                                 | Ede     |                         |                                              |      |                         |                                         |   |                                              |                                                 |

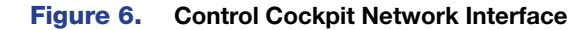

### **Beam-steering and Exclusion Zone Adjustments (Optional)**

If additional settings are required to reduce background noise of items such as HVAC, projector fans, credenzas, etc. the TCC2 has a Priority Zone and up to 5 Exclusion Zones which can be leveraged to remove these from the microphone pickup.

To configure a zone:

- 1. Select the desired unit from the Device List (see **figure 5** on page 6). A **Properties** dialog box opens.
- 2. Select the **Zones** tab. The 3D Overall View shows the real-time focus of the TCC2 automatic beam-steering (see figure 7).
- **3.** Enable a Priority Zone or Exclusion Zone.
- **4.** Edit the vertical and horizontal angles of the selected exclusion zones (see figure 8) to remove the observed noise.

**NOTE:** Refer to the *TeamConnect Ceiling 2* instruction manual for more information.

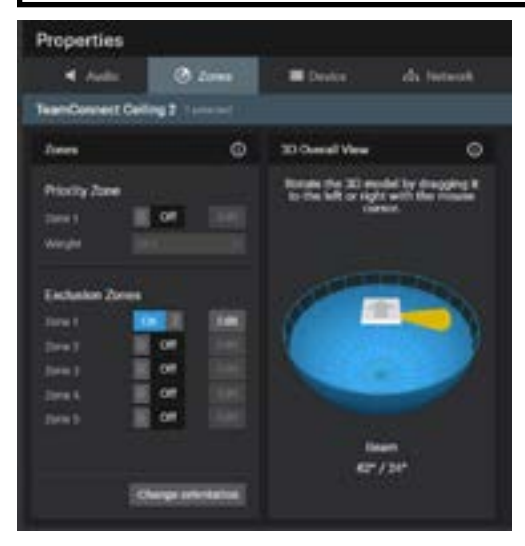

Figure 7. Control Cockpit Zones Tab

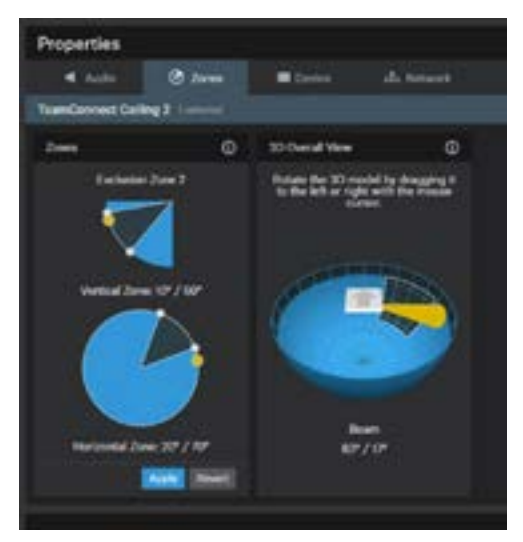

Figure 8. Control Cockpit Exclusion Zones Adjustment

## **Dante Controller Setup**

Dante Controller from Audinate<sup>®</sup> is required to route transmitters and receivers, and can be used to configure Dante settings and monitor performance.

## Creating Subscriptions Between the Sennheiser TCC2 and the Extron DMP 64 Plus C V AT

- 1. Ensure the laptop, DMP 64 Plus C V AT (Dante), and TCC2 (Dante) are connected to the same network.
- 2. From the Windows Start menu select: All Programs > Audinate > Dante Controller. The Dante Controller Network View screen opens. The Dante Controller auto-discovers Dante devices on the network and advertises itself to allow other Dante-enabled devices to communicate with it. Transmitters connect to receivers using the subscription matrix.

| File Devices View Help                     |              |              |      |                  | 9         |      | -    | 0   |
|--------------------------------------------|--------------|--------------|------|------------------|-----------|------|------|-----|
| 9 • A = •                                  | ٥            | 0            | ۲    | Primary Leader ( | lock (MPG | €-12 | 3455 | 0   |
| Routing Device Info Click Status Network S | itatus       | Eve          | nts  |                  |           |      |      |     |
| Dante'                                     | + 95FC21-0P9 | 1 951621-200 |      |                  |           |      |      |     |
| Piter Receivers                            | 4-0          |              |      |                  |           |      |      |     |
| E Receivers (2)                            | mæ           |              |      |                  |           |      |      |     |
| + DMP64P-123456                            |              | 3            |      |                  |           |      |      | 1   |
|                                            |              |              |      |                  |           |      |      |     |
|                                            |              |              |      |                  |           |      |      |     |
| Company and the second second              |              | 137          | 22.6 | 100              | 12:00     |      |      | - 2 |

Figure 9. Routing Tab of the Dante Controller Network View

**NOTE:** The DMP 64 Plus C V AT and TCC2 Dante connections are set to DHCP by default. If they cannot be discovered, ensure the correct interface is selected on the PC by selecting Interfaces from the File menu.

- 3. Open the Device View of the DMP 64 Plus C V AT by double-clicking the device name in the Receivers list.
- 4. In the **Receive** tab, click on the first channel name and rename it TCC2-A.

| 2 Dante Controller<br>File Devices View | - Device View (DMP54P-123456)<br>Help                     |                   |               | 17         |      | × |
|-----------------------------------------|-----------------------------------------------------------|-------------------|---------------|------------|------|---|
| 69 📃 💿 •                                | • 🕀 🔒                                                     | DMP64P-1          | 23456 🗸       |            |      | 0 |
| Receive Transmit St                     | atus Latency Device Config Network Co<br>Receive Channels | nfig AES67 Config | Ava           | lable Chan | nels |   |
| Channel                                 | Connected To                                              | Signal            | Plint         | 1000       |      |   |
| Q TCC2-A                                | 1. Andreastic and a                                       |                   | E DMP64P-123  | 456        |      |   |
| O Exp. In-02                            |                                                           |                   | B-TCC2-123454 |            |      |   |
| Q Exp_3n-03                             |                                                           |                   |               |            |      |   |

Figure 10. Receive Tab of the Dante Controller Device View

- 5. Select the Transmit tab.
- 6. Double-click on the first channel name and rename it TCC2 Ref.

| Receive | Transmit | Status | Latency   | Device Config | Network Config | AE |
|---------|----------|--------|-----------|---------------|----------------|----|
|         |          | T      | ransmit ( | Channels      |                |    |
| Chann   | el       |        |           |               | Signal         | 6  |
| O TCC   | 2 Ref    |        |           |               | 101            |    |
| O Do    | Out-02   |        |           |               | 104            |    |

Figure 11. Transmit Tab of Device View Screen

- 7. Select the Device Config tab and rename the DMP 64 Plus C V AT as desired.
- 8. Click Apply.

| 👱 Danne Controller - Device View (DMP64P-12345<br>File Device View Help | 6)             | 7 | × |
|-------------------------------------------------------------------------|----------------|---|---|
| 😏 🧱 👁 👓 🖽 🔓                                                             | DHIP64P-123456 |   | 0 |
|                                                                         |                |   |   |
| Rename Device                                                           | 1 400000000    |   |   |
| DEPE-PL/CVAT                                                            | Apply          |   |   |

Figure 12. Device Config Tab of Device View Screen

- 9. From the Device View drop-down menu, choose the TCC2 (see figure 13, 1).
- 10. In the Device Config tab, rename the TCC2 microphone to TCC2-A.

| File Device Vew Help                                 |                                          | _ | <u> </u> | 2 |
|------------------------------------------------------|------------------------------------------|---|----------|---|
| 4) 📰 🐵 🗝 🕀 🔓                                         | TCC2-123456                              |   |          | 0 |
| Referve Transet Status Latency Device Config Ratiosk | Carrig AES67 Carrilg                     |   |          |   |
| Ramame Device                                        |                                          |   |          |   |
| TCC2-4                                               | Accity                                   |   |          |   |
| Press ESC to cancel editing. Na                      | nes must not begin or end with - (dash). |   |          |   |

Figure 13. Device Config Tab of Device View Screen

11. Close the Device View window and return to the Network View window.

- **12.** To show the transmitters of a Dante device, click the + box next to the desired device in the Dante Transmitters panel, such as TCC2-A (see figure 14, ). The + sign changes to a sign when the device expands.
- **13.** To show the receivers of a Dante device, click the **+** box next to the desired device in the Dante Receivers panel, such as DMP64PlusCVAT (2).
- **14.** Click the intersections of the desired subscriptions between transmitter and receiver channels (③).

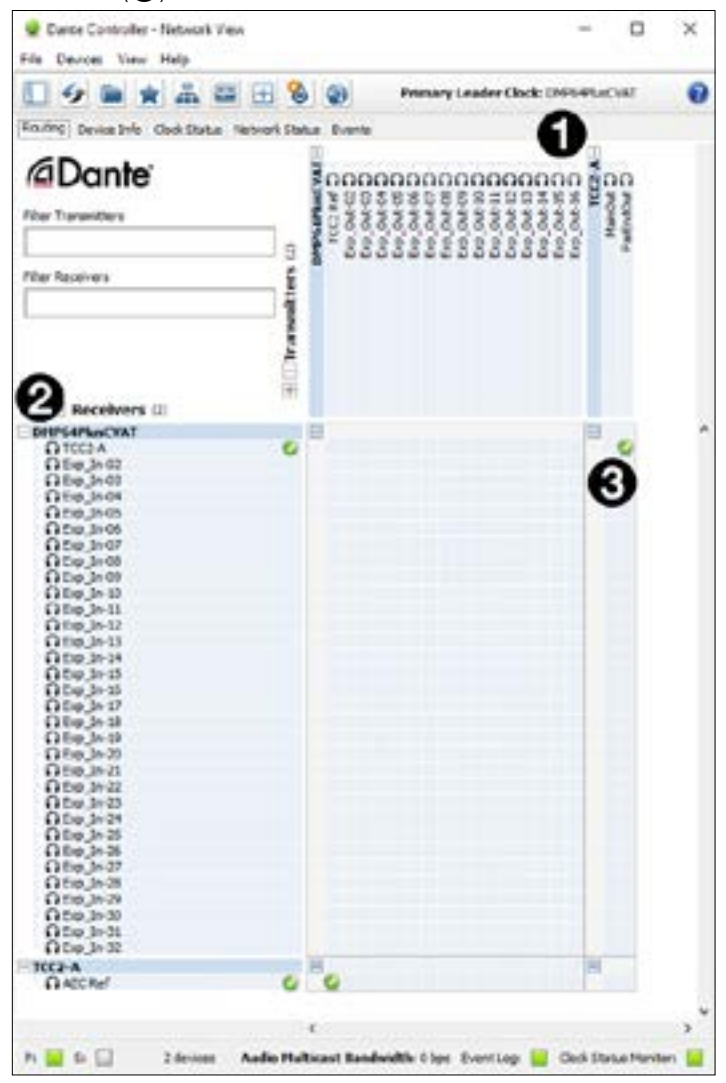

Figure 14. Network View Screen

NOTES:

- The FarEndOut transmitter channel of the TCC2 device should be routed to the first receiver channel of the DMP 64 Plus C V AT. A check mark at the intersection indicates the subscription is made. A check mark also appears next to the receive channel.
- The TCC2 Ref transmitter channel of the DMP 64 Plus C V AT should be routed to the AEC Ref receiver channel of the TCC2.

## **Extron DMP 64 Plus C V AT Setup**

To configure the Extron DMP 64 Plus C V AT, perform these steps:

- 1. Use a browser to connect to the embedded web page of the DMP and use the controls to set IP address.
- 2. Set the computer or laptop IP address within the range of the product IP address. The default settings are (LAN for non-V-models, LAN 1 for V-models):
  - IP Address: 192.168.254.254
  - Subnet: 255.255.255.0
  - Gateway: **0.0.0.0**
- **3.** From a web browser, enter the device IP address into the address field.

**NOTE:** If the local system administrators have not changed the IP address, and the device has not been assigned an IP address via DHCP, the default address (LAN for non-V-models, LAN 1 for V-models) is 192.168.254.254.

- 4. Press Enter.
- 5. On the login page, enter admin as the ysername, enter the password (if one has been set), and click **Sign In**.
  - By default, the password is the product serial number.
  - If mode 5 reset has been performed, then the password is cleared and the **Password** field can be left blank.
- 6. The Communications Settings panel displays TCP/IP communication settings. Click Edit to open the Communication Settings dialog box and edit the TCP/IP settings.

The following can be edited: DHCP status, IP address, subnet mask, and default gateway. This dialog box also displays the device MAC address. To revert the computer IP address to a range which can communicate to the new IP address schema.

**NOTE:** If DHCP is enabled, IP address, subnet mask, and default gateway cannot be edited.

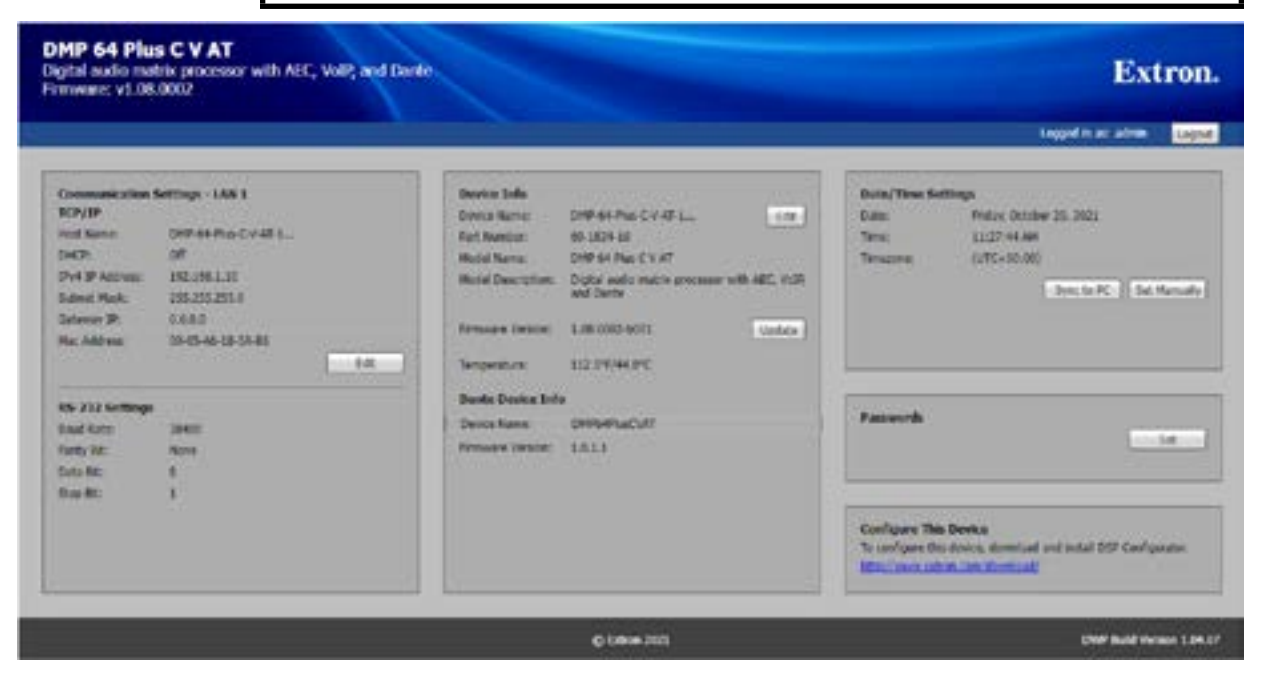

Figure 15. Communications Settings Panel

To push the DSP template file to the DMP Plus:

- 1. Open the Extron DSP Template file (downloaded previously in .zip file) with DSP Configurator software.
- Connect to a DMP 64 Plus C V AT in live mode by clicking the Live button in the menu bar of DSP Configurator (see figure 16, ). Alternatively, select Tools > Connect to Device or press <F6> on the keyboard. The Connect to Device dialog box opens.

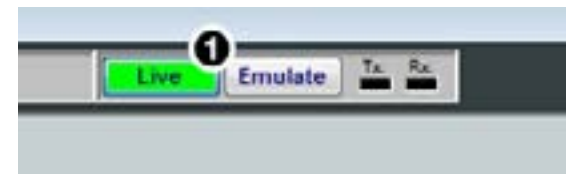

#### Figure 16. Live Button

- 3. Click the **TCP/IP** tab in the dialog box.
- 4. Enter the IP address of the device in the Hostname or IP Address field. If necessary, enter the device password in the Password field.
- 5. When a connection type with a device is established, the Synchronize with Device dialog box opens. Select **Push the data...**

| Synchronize with Device                                                                                                    | -                                       |                             | X               |
|----------------------------------------------------------------------------------------------------|-----------------------------------------|-----------------------------|-----------------|
| You have elected to change from Emulate mod<br>this configuration must be synchronized with<br>select an option below to continue:                                 | de to live mo<br>the data in th         | de. The dat<br>ne device. F | ta in<br>Please |
| O Pull data from the device and update this of                                                                                                    | configuration                           |                             |                 |
| <ul> <li>Push the data from this configuration to de<br/>currently in it. The device will disconnect a<br/>configuration and all the presets are not so</li> </ul> | evice, overwr<br>after the pusł<br>ent. | iting any d<br>n if the     | ata             |
| ☑ Push Configuration                                                                                                    |                                         |                             |                 |
| Push AT Input Channel Names                                                                                                    |                                         |                             |                 |
| ✓ Push Presets                                                                                                    |                                         |                             |                 |
| All     Selected                                                                                                    |                                         |                             |                 |
| NOTE: Pushing presets may cau                                                                                                    | use the dev                             | vice to                     |                 |
| cycle through each preset that is<br>should not be performed during                                                                                                | s pushed. T<br>live operat              | This<br>tion.               |                 |
|                                                                                                    | ОК                                      | Cance                       |                 |
|                                                                                                    |                                         | 54100                       |                 |

Figure 17. Synchronize with Device Dialog Screen

6. Click **OK**. The DSP Configurator software pushes the template settings to the DMP, where they are saved.

Once the push is completed, the current state of the connected DMP 64 Plus C V AT is displayed in the DSP Configurator status panel and the device is ready for further configuration.

### **USB** Naming

The **USB Audio** tab allows for customizing USB audio interface names and terminal types (see figure 18). To configure USB audio settings in DSP Configurator:

**NOTE:** Extron recommends configuring these settings before connecting USB audio devices to a PC.

- 1. From the **Tools** menu, select **Device Settings**. The **Device Settings** dialog box opens.
- 2. Click the USB Audio tab.
- 3. In the USB Name field, enter the desired name for the USB audio interface.
- 4. In the USB Terminal Type panel, choose Echo Cancelling Speakerphone.
- 5. Click **Apply** to activate the new settings.
- 6. Connect the USB Audio port to the PC.

| DSP Device Settings                                                                                                    |                               |                                | ?                             | ×       |
|----------------------------------------------------------------------------------------------------|-------------------------------|--------------------------------|-------------------------------|---------|
| Unit Info IP<br>Date/Time                                                                                                    | Settings<br>USB Audi          | Passwords<br>o Dante De        | Serial Set<br>vice            | tings   |
| Enter a US<br>To restore<br>click Apply                                                                                                    | B Name fo<br>the defaul<br>/. | r the USB Aud<br>t name, clear | dio interface<br>the field an | e.<br>d |
| USB Nam                                                                                                    | e:                            | Extron DM                      | VIP Plus                      |         |
| USB Name can be up to 32 characters drawn from the alphabet (A-Z), digits (0-9), and special characters including underscore(_), backslash(\), and spaces. |                               |                                |                               |         |
| USB 1 T                                                                                                    | erminal Typ                   | e                              |                               |         |
| Appea                                                                                                    | Appear as:                    |                                |                               |         |
| Echo Cancelling Speakerphone                                                                                                    |                               |                                |                               |         |
| O Sp                                                                                                    | eakerphon                     | e                              |                               |         |
|                                                                                                    |                               |                                |                               |         |
|                                                                                                    | OK                            | Can                            | cel                           | Apply   |

Figure 18. USB Audio Tab

### **Edit Macros**

Macros are sets of actions that can affect the local DMP 64 Plus C V AT and other Extron products on the same TCP/IP network. Macros are required for the Mute Sync Status indicators on the Sennheiser microphone to function properly. They can be configured in Emulate or Live mode via an Ethernet connection only, and they can be saved to a configuration file or pushed to DMP 64 Plus C V AT internal memory. Macros are comprised of up to 32 actions that occur in sequence to quickly configure a system for specific applications.

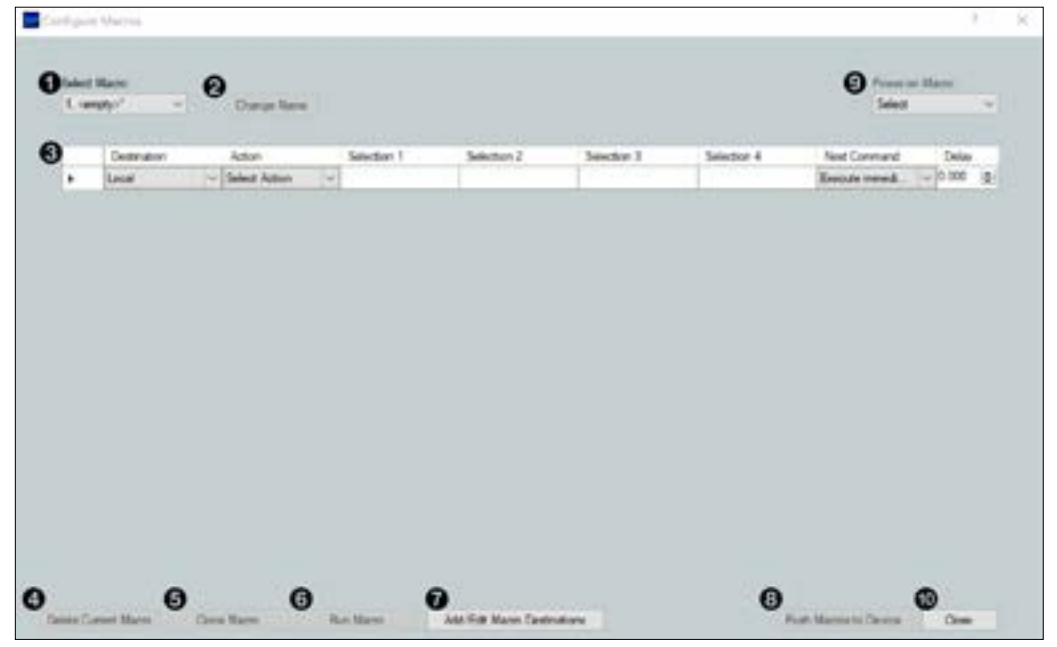

#### Figure 19. Configure Macros Screen

#### 1. Select Add/Edit Remote Destinations (see figure 20, 1).

The Add/Edit Remote Destinations dialog box opens.

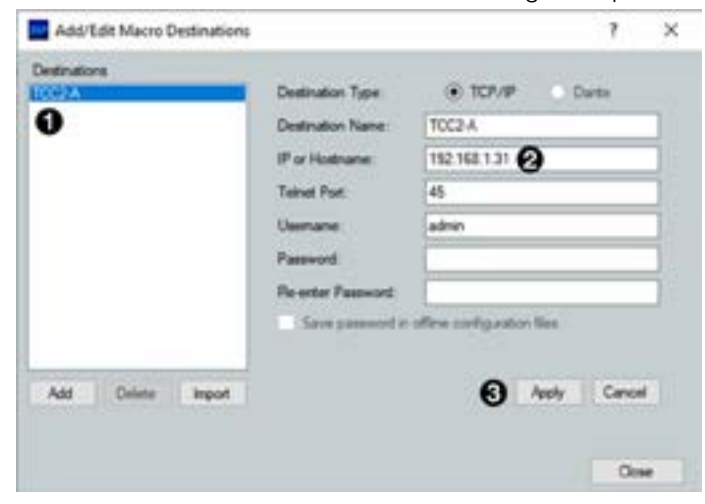

Figure 20. Add/Edit Macro Destinations Dialog Box

- 2. Select TCC2-A (see figure 20, ①) and update the IP address (②) to match the microphone that was configured earlier.
- 3. Select Apply (3).

The Add/Edit Remote Destinations dialog closes.

4. Select Push Macros to Device (see figure 19, 3).

## **Zoom Rooms Setup**

The Extron DMP 64 Plus connects to the Zoom Rooms system from the USB Audio port. Once the previous steps outlined in this document have been completed, please connect the Zoom Rooms system to the DMP 64 Plus USB Audio connection via the provided USB mini-B cable.

The following steps detail the required settings on the Zoom Room device:

1. Select Settings (see figure 21, 1) in the Zoom Rooms interface.

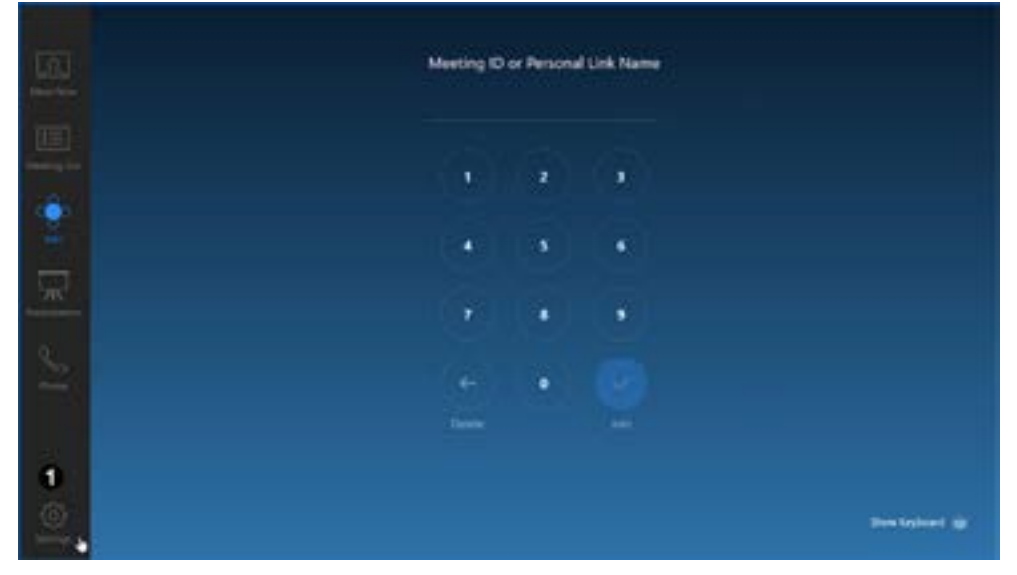

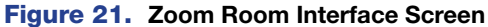

2. Select the Extron DMP Plus (or configured USB Name in above steps) for each of the two parameters: Microphone (see figure 22, ①) and Speaker (②).

|   | 5                                                         | Conference Room 9<br>Metry ©           |  |  |
|---|-----------------------------------------------------------|----------------------------------------|--|--|
|   | Monghore 🚺 Eta Canading Speakerphone (SMP Pers 1987)      | Bart Auto Sale Set (                   |  |  |
|   | Speaker (2) Erits Canceling Speakeryborne (SAM Proc 1920) | Western Millings                       |  |  |
| - | Gener                                                     | C Anton C Stations                     |  |  |
|   | Deves Polis Default Polis                                 |                                        |  |  |
|   | Aug.                                                      | Charge Writins Logis Press             |  |  |
|   |                                                           | that Multiple Scenes Touch Calibration |  |  |
| • | Manadal Annual Alexand Property.                          |                                        |  |  |

Figure 22. Zoom Rooms Settings Menu

**NOTE:** When using the Extron DMP 64 Plus, Zoom Rooms disables its internal acoustic echo cancellation (AEC) audio processing so that all audio processing is completed through the external DSP—the Extron DMP 64 Plus. This provides the best audio performance.

# Advanced Settings and Troubleshooting

This section provides information about the following topics:

- DMP Plus Acoustic Echo Cancellation (AEC)
- Technical Support

## **DMP Plus Acoustic Echo Cancellation (AEC)**

### **AEC Setup Overview**

Proper gain structure involves the relationship between the signal at the selected reference and the signal at the mic input, within the context of proper levels for the reference and mic inputs independently. The mic input gain setting is naturally optimized for the voice level of the talker in that room. Therefore, the amount of signal from the far end that is picked up by the mic is dependent on how much that far end signal is being amplified in the near end room and the distance from the mic to the speakers.

The reference signal is the signal received from the far end, which arrives at the USBassigned Aux Inputs of the DMP Plus. This is sent to the sound reinforcement system within the near end room, as well as a designated output channel to set the reference level for the DMP Plus AEC processor.

## **AEC Dialog**

The AEC dialog in DSP Configurator contains meters and indicator LEDs that are essential for setting up gain structure and monitoring activity.

- A AEC Activity Indicators (on the following page)
- B Meters
- **G** Reference Selection List
- D Noise Cancellation Controls
- Advanced AEC Controls

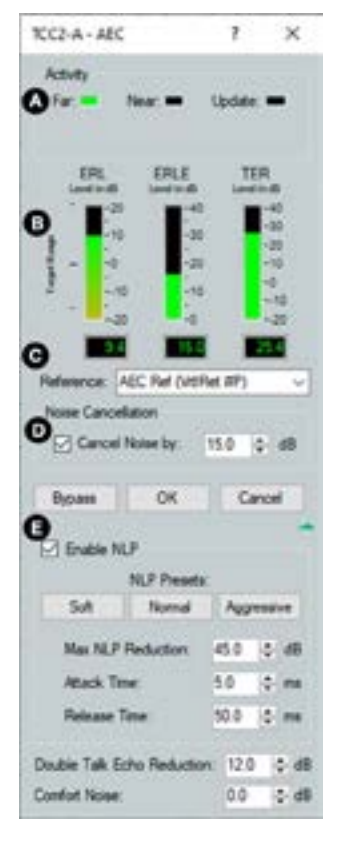

Figure 23. AEC Controls

#### AEC Indicators (see figure 23 on page 16)

- Far lights when activity is detected from the remote site.
- Near lights when activity is detected from the local site.
- Update lights when the AEC is updating (converging or reconverging).

#### B Meters

• ERL – the ratio in dB between the signal at the reference and the signal at the AEC channel input. When ERL is a positive number, the signal level at the AEC channel input is lower than the signal at the selected reference.

**NOTE:** The ideal level range for this meter is 0 to +15 dB. This ensures the right amount of reference signal is being sent through the AEC processor.

- ERLE the amount in dB of potential echo signal that the AEC algorithm, not including NLP processing, is cancelling.
- TER the sum of ERL + ERLE, in dB.

#### C Reference Selection List

The provided configuration includes a selected AEC reference. If necessary, a different AEC reference can be selected from the drop-down list.

#### D Noise Cancellation Controls

Noise cancellation may be switched on or off from the AEC dialog. The noise canceller will detect steady state noise, such as HVAC or other continuous system noise, and effectively remove it without causing audible artifacts.

### Advanced AEC Controls

Click **expand and collapse** icon to expose the advanced AEC controls.

Advanced control functionality is as follows:

- Non-linear Processing (NLP) Controls:
  - Enable NLP This box is selected by default. Non-linear processing is necessary for the complete removal of echo.
  - NLP Presets Click a button to load a set of values to the three NLP parameters. If not using one of these presets, enter values into the fields for the following three controls:
    - Max NLP Reduction The maximum possible reduction in echo artifacts that can be applied
    - Attack Time The speed in which NLP is applied
    - Release Time The speed in which NLP is released
- Additional Controls:
  - Double Talk Echo Reduction Sets the amount of echo reduction applied during double-talk (when two people speak at the same time).
  - Comfort Noise Sets a comfort noise level in dB to eliminate states of complete silence, which may be perceived as a failed connection.

## **Technical Support**

For Extron technical support, visit: **www.extron.com/company/contactus.aspx** For Sennheiser technical support, visit: **sennheiser.com/service-support** 

## **Extron Warranty**

Extron warrants this product against defects in materials and workmanship for a period of three years from the date of purchase. In the event of malfunction during the warranty period attributable directly to faulty workmanship and/ or materials, Extron will, at its option, repair or replace said products or components, to whatever extent it shall deem necessary to restore said product to proper operating condition, provided that it is returned within the warranty period, with proof of purchase and description of malfunction to:

| USA, Canada, South America,<br>and Control America:                         | Asia:                                                                                                    | Japan:                                                                                             |
|-----------------------------------------------------------------------------|----------------------------------------------------------------------------------------------------|----------------------------------------------------------------------------------------------------|
| Extron<br>1230 South Lewis Street<br>Anaheim, CA 92805<br>U.S.A.            | Extron Asia Pte Ltd<br>135 Joo Seng Road, #04-01<br>PM Industrial Bldg.<br>Singapore 368363<br>Singapore | Extron Japan<br>Kyodo Building, 16 Ichibancho<br>Chiyoda-ku, Tokyo 102-0082<br>Japan               |
| Europe:                                                                     | China:                                                                                                   | Africa and Middle East:                                                                            |
| Extron Europe<br>Hanzeboulevard 10<br>3825 PH Amersfoort<br>The Netherlands | Extron China<br>686 Ronghua Road<br>Songjiang District<br>Shanghai 201611<br>China                       | Extron Middle East<br>Dubai Airport Free Zone<br>F13, PO Box 293666<br>United Arab Emirates, Dubai |

This Limited Warranty does not apply if the fault has been caused by misuse, improper handling care, electrical or mechanical abuse, abnormal operating conditions, or if modifications were made to the product that were not authorized by Extron.

| <b>NOTE:</b> If a product is defective, please call Extron and ask for an Application Engineer to receive an RA (Return Authorization) number. This will begin the repair process. |                |                  |        |                |
|----------------------------------------------------------------------------------------------------|----------------|------------------|--------|----------------|
| USA:                                                                                                    | 714.491.1500 o | r 800.633.9876   | Asia:  | 65.6383.4400   |
| Europe:                                                                                                    | 31.33.453.4040 | or 800.3987.6673 | Japan: | 81.3.3511.7655 |
| Africa an                                                                                                    | d Middle East: | 971.4.299.1800   |        |                |

Units must be returned insured, with shipping charges prepaid. If not insured, you assume the risk of loss or damage during shipment. Returned units must include the serial number and a description of the problem, as well as the name of the person to contact in case there are any questions.

Extron Electronics makes no further warranties either expressed or implied with respect to the product and its quality, performance, merchantability, or fitness for any particular use. In no event will Extron Electronics be liable for direct, indirect, or consequential damages resulting from any defect in this product even if Extron Electronics has been advised of such damage.

Please note that laws vary from state to state and country to country, and that some provisions of this warranty may not apply to you.